## 1 Indledning

Ved modtagelse af alarm vil telefonen afgive et lydsignal, og alarmen vil blive præsenteret i displayet, med hvem der kaldte, hvor der blev kaldt fra og evt. ekstra information.

## 2 Start af applikation

Start applikationen ved at aktivere ikonet.

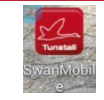

Hvis man vil afmelde sig kan man trykke på "SKIFT" – se rød firkant på første billede nedenfor.

Ved afmeldt modtager man ikke kald (bør ikke bruges).

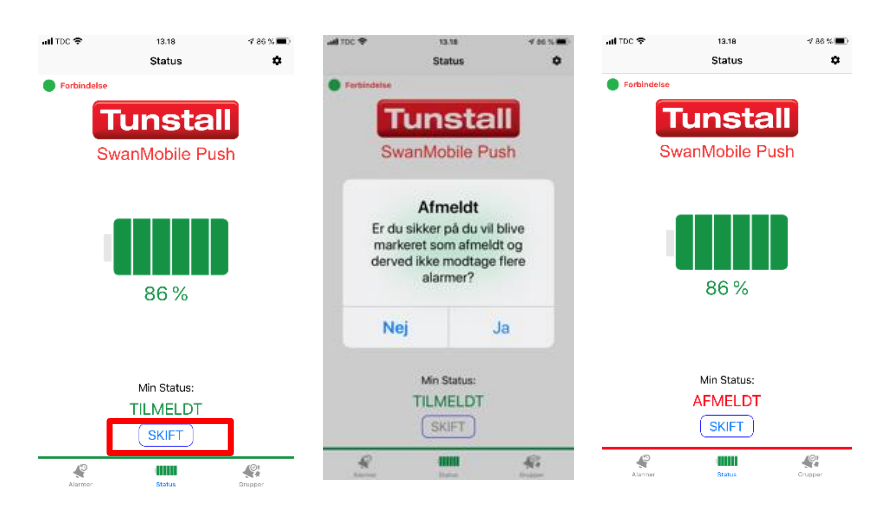

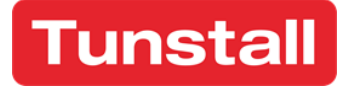

## 3 Daglig betjening – Beboerkald

Når kaldet modtages på telefonen vil telefonen afgive en lyd og præsentere alarmen på telefonen. Hvis telefonen er låst, når alarmen modtages, fremkommer der en lille boks med info om, hvem som kalder.

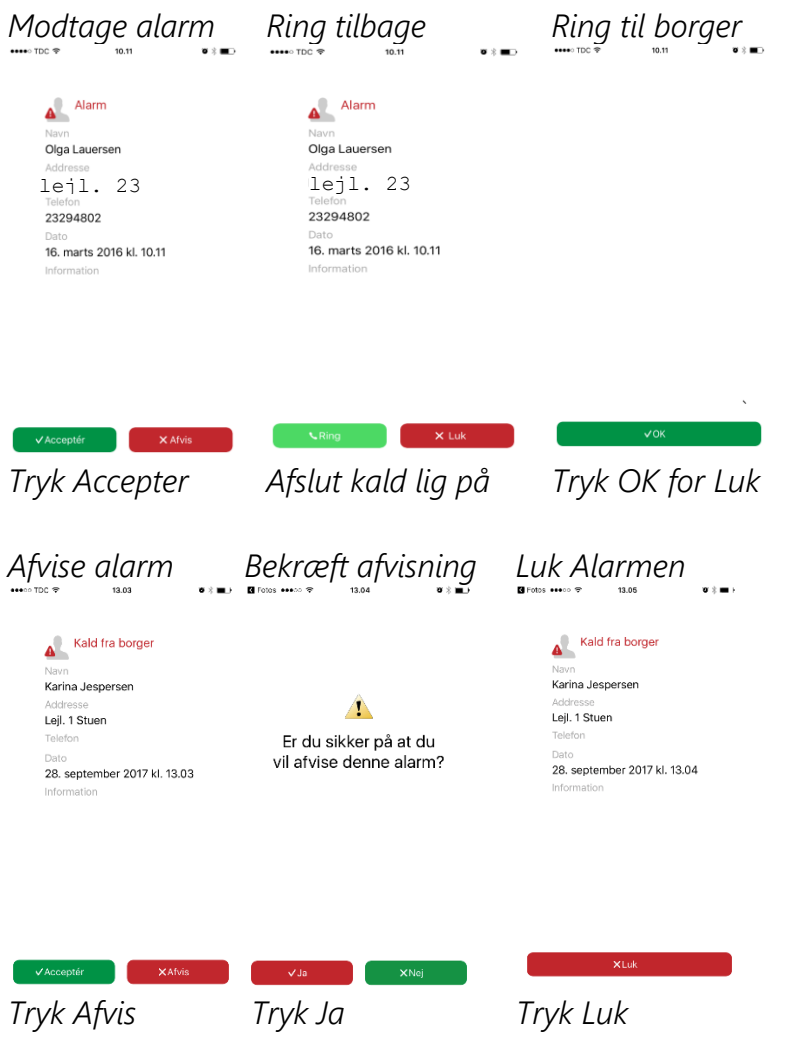

Hvis ikke kaldet besvares inden for den fastsatte udløbstid, da videresendes kaldet til den næste i udkaldsplanen og skærmen skifter således der blot skal trykkes "Luk" for at afslutte alarmen.

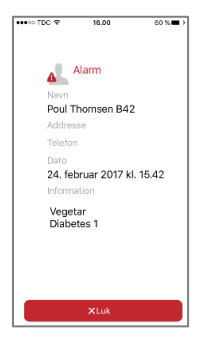

Tel. +45 87 93 50 00 www.tunstall.dk

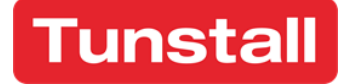

## 4 Alarmhistorik

Det er altid muligt at se de seneste kald, der er sendt ud til telefonen. Der findes fire måder at sortere kaldene på:

#### Alle

Viser alle kald uanset om de er accepterede, afviste eller udløbne

#### Accepteret

Herunder vises alle de kald du har accepteret på din telefon.

#### Afvist

Herunder vises alle de kald du har afvist på din telefon.

#### Udløbet

Herunder vises alle de kald, du ikke har nået at besvare førend tidsgrænsen var nået, og kaldet derefter blev videresendt til næste modtager i udkaldsplanen.

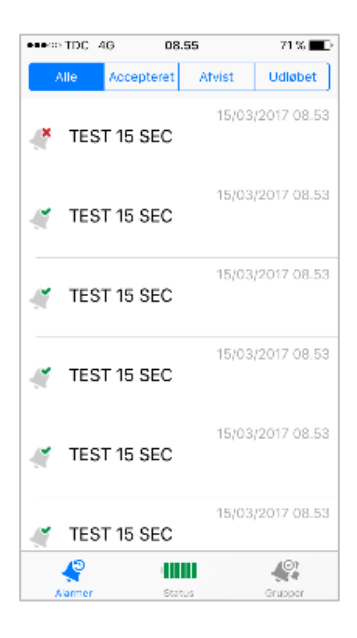

### 5 Gode råd

- Telefonen skal altid have adgang til internettet.
- Man må ikke ændre i indstillingerne!
- Sørg for at lyden er forholdsvis høj.
- Man må ikke sætte telefonen på lydløs, så kan man ikke høre beboeralarm/brand samt overfaldsalarmer mv.
- App'en må ikke slettes, så skal den geninstalleres.
- SwanMobile APP må ikke lukkes, så vær opmærksom på, hvis man dobbelt trykker på hjemknap på iPhone, kommer "kørende" APP op som små billeder på skærm (se foto) <u>SwanMobile må ikke SWIPES væk,</u> <u>da dette lukke SwanMobile App</u>.

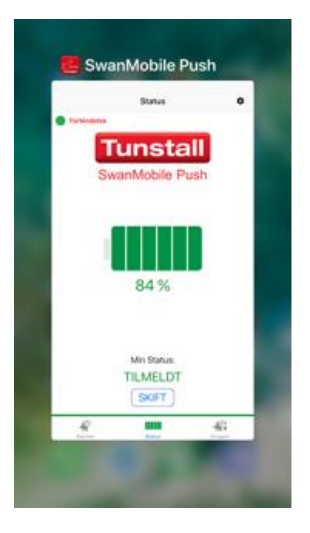

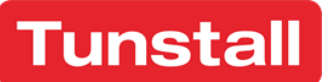

Tunstall A/S Niels Bohrs Vej 42, Stilling 8660 Skanderborg info@tunstallnordic.com Danmark Tel. +45 87 93 50 00 www.tunstall.dk

## 6 Grupper

Hvis der er etableret grupper til indmelding & udmelding, samt der er aftalt at disse kan bruges fra SwanMobile APP, så kan du vælge grupper i app'en - se nedre højre hjørne (blå ring).

|              | 13.20<br>Grupper | <b>√</b> 85 % <b>■</b> ) | Grupper     | 91-RK TEST (2) | SMS        | Crupper     | 91-RK TEST (2) | SMS      | n TDC 🗢                        | 13.21<br>Grupper | 🕫 84 % 🔳 - |
|--------------|------------------|--------------------------|-------------|----------------|------------|-------------|----------------|----------|--------------------------------|------------------|------------|
|              | (1)              | >                        |             |                |            |             |                | $\frown$ | <ul> <li>91-RK TEST</li> </ul> | г.)              | >          |
| = 02-RK Midt | (1)              | >                        | Tilmeldt    |                | $\bigcirc$ | Tilmeldt    |                |          | = 01-RK Nord                   | 1 (1             | >          |
|              | (1)              | >                        |             |                |            |             |                |          | = 02-RK Midt                   | : (1)            | >          |
| . 91-RK Nødk | alds test (2)    |                          | TILMELDTE   |                |            | TILMELDTE   |                |          | . 03-RK Syd                    | (1)              | >          |
| # 91-RK TEST | (2)              | >                        | +4523672923 |                | 06         | +4523672923 | 3              | 06       |                                | kal s test (2)   | >          |
|              | est (3)          | >                        | +4526360017 |                | 0 6        | +4526360017 | ,              | 06       |                                | es (3)           | >          |
|              |                  |                          |             |                |            |             |                |          | $\bigcirc$                     |                  |            |
|              |                  |                          |             |                |            |             |                |          |                                |                  |            |

Vælg den gruppe som skal tilmeldes (rød ring). Ind.- eller ud. – melding ved SWIPE (gul ring) Status bliver markeret med flueben, hvis du er indmeldt i gruppen (grøn ring).

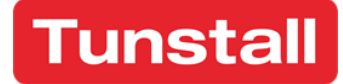